## **BAC ONLINE - MANUALE PAGAMENTO TRIBUTI TESORERIA**

La funzione di pagamento dei Tributi di Tesoreria RSM è disponibile accedendo al servizio BAC OnLine il sistema Internet Banking di Banca Agricola Commerciale.

Per poter utilizzare la nuova funzionalità è necessario accedere al sistema e selezionare il punto di menù **Pagamenti -> Tributi** 

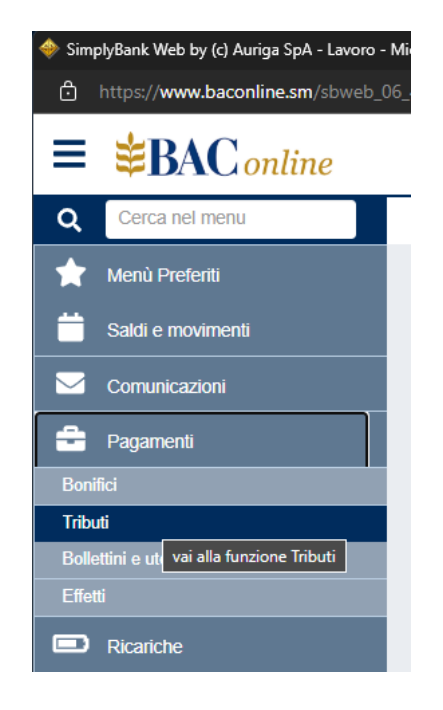

La funzionalità è rappresentata nella figura seguente

| Q Cerca nel menu     | Home / Pagamenti / Tributi                                                                                                    | \$     |
|----------------------|----------------------------------------------------------------------------------------------------|--------|
| 🔶 Menù Preferiti     |                                                                                                    |        |
| Saldi e movimenti    | Tributi                                                                                                    | ☆?     |
| Comunicazioni        | COMPILA CONFERMA Esito                                                                                                    |        |
| Pagamenti            | Rapporto di addebito Selezionare il rapporto di addebito                                                                                                    |        |
| Bonifici             |                                                                                                    |        |
| Tributi              | Contribuente                                                                                                    |        |
| Bollettini e utenze  | Tipo Soggetto Codice Soggetto Ragione Sociale/Nome Cognome                                                                                                  |        |
| Effetti              | Codice Soggetto Ragione Sociale/Nome Cognome                                                                                                    |        |
| Ricariche            | Dati del Versamento                                                                                                    |        |
| <b>9</b> Portafoglio | Ente Ufficio                                                                                                    |        |
| \Xi Archivio         | · · ·                                                                                                    | v      |
| 🛆 Sicurezza          | Area Causale                                                                                                    |        |
| Documenti on-line    | • • •                                                                                                    | *      |
| 🖋 Utilità            | Mese     Anno     Data Scadenza     Importo €     Riferimento Tributo       -     Anno     gg/mm/aaaa     Inserire Importo     Inserire Riferimento Tributo |        |
| Multiutenza          |                                                                                                    | Avanti |
|                      |                                                                                                    |        |

Per procedere al pagamento di un tributo devono essere obbligatoriamente valorizzati i seguenti campi:

- a. Rapporto di addebito;
- **b.** Tipo soggetto (persona fisica, operatore economico, sostituto di imposta) che dispone il pagamento;
- c. Codice del soggetto: codice ISS per persona fisica, COE per gli altri casi;
- **d.** Ragione sociale/Nome Cognome: inserire il nominativo del soggetto che dispone il pagamento.

Nella sezione dati del Versamento devono essere compilati i campi relativi al tributo da pagare che possono essere reperiti sullo stesso e che sono riportati di seguito.

e. Ente, Ufficio, Area, Causale: valorizzare i quattro campi con i corrispondenti codici numerici presenti sul bollettino
 cartaceo;
 f. Importo:

**f.** Importo;

Si fa presente che, a seconda del tributo da pagare, la procedura permetterà di inserire solamente i codici disponibili e coerenti, che saranno tempo per tempo aggiornati alle indicazioni di Banca Centrale. Infatti, iniziando la compilazione dal Codice dell'Ente i codici disponibili nei campi seguenti saranno aggiornati in base ai codici inseriti.

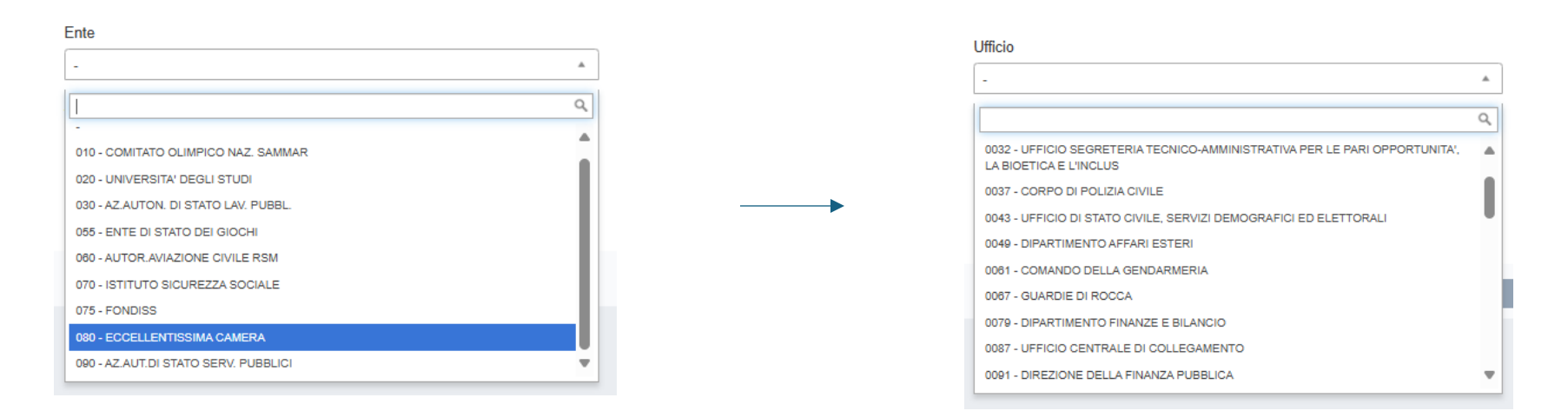

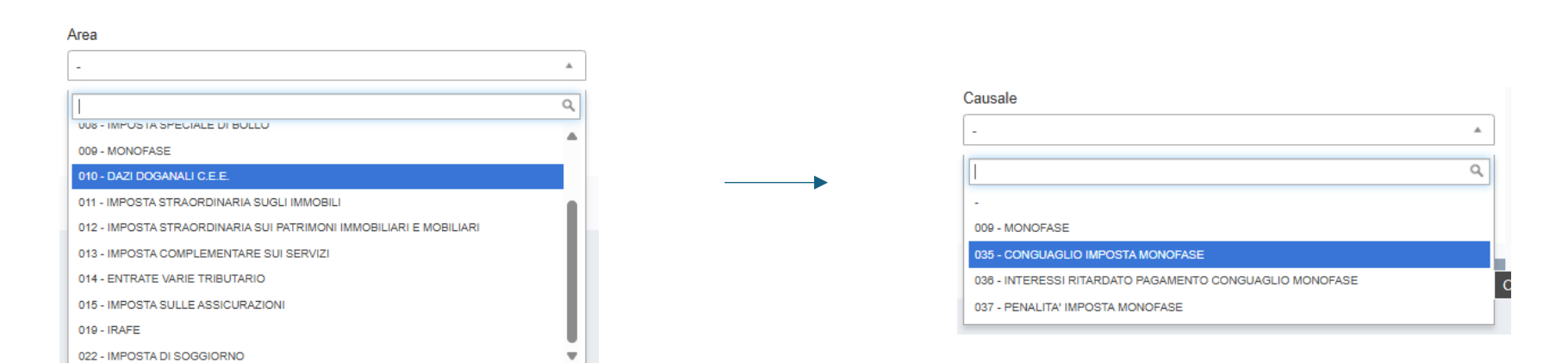

Successivamente andranno inseriti i rimanenti campi richiesti sempre in accordo con il Tributo da pagare.

| Ente                         |              |               | Ufficio                   |                                            |   |
|------------------------------|--------------|---------------|---------------------------|--------------------------------------------|---|
| 080 - ECCELLENTISSIMA CAMERA |              |               | 0103 - UFFICIO TRIBUTARIO | 0                                          | • |
| Area                         |              |               | Causale                   |                                            |   |
| 009 - MONOFASE               |              | Ŧ             | 035 - CONGUAGLIO IMPOS    | TA MONOFASE                                | ▼ |
|                              |              |               |                           |                                            |   |
| Mese                         | Anno         | Data Scadenza | Importo €                 | Riferimento Tributo                        |   |
| Mese<br>Giugno 🗸             | Anno<br>2025 | Data Scadenza | Importo €                 | Riferimento Tributo<br>Riferimento Tributo |   |
| Mese<br>Giugno 🗸             | Anno<br>2025 | Data Scadenza | Importo €                 | Riferimento Tributo Riferimento Tributo    |   |

Qualora la data di scadenza fosse un giorno festivo, questa diventerà il primo giorno lavorativo successivo.

Attenzione: la data pagamento è stata calcolata automaticamente come prima data disponibile in base alle condizioni di cut-off.

Qualora la data scadenza non venga valorizzata manualmente, questa sarà in automatico il primo giorno lavorativo disponibile.

É possibile inserire un pagamento di un tributo:

- con data scadenza futura: il sistema effettuerà il pagamento del tributo e l'addebito sul conto nel giorno di scadenza o se festivo, il giorno lavorativo successivo;
- con data scadenza passata: il sistema effettuerà comunque il pagamento del tributo e l'addebito il giorno stesso, o se festivo, il giorno lavorativo successivo.

N.B. il sistema non può verificare la reale data di scadenza di un Tributo; pertanto, è responsabilità del cliente inserire per tempo le disposizioni per non incorrere in sanzioni.

Al termine della compilazione è necessario provvedere all'autorizzazione del pagamento cliccando sul pulsante **Avanti**, a quel punto il sistema mostrerà un riepilogo del pagamento.

| iepilogo                                                  |                                                              |                        |
|-----------------------------------------------------------|--------------------------------------------------------------|------------------------|
| COMPILA                                                   | CONFERMA                                                     | Esito                  |
|                                                           |                                                              |                        |
| Attenzione: la data pagamento è stata calcolata automatio | amente come prima data disponibile in base alle condizioni o | di cut-off.            |
| Data Pagamento                                            | 30/05/2025                                                   |                        |
| Numero Pagamento                                          | 383                                                          |                        |
| Rapporto di addebito                                      | SM33 S03034098000000                                         |                        |
| Ragione Sociale/Nome Cognome                              |                                                              |                        |
| Ente                                                      | 080 - ECCELLENTISSIMA CAMER                                  | RA                     |
| Ufficio                                                   | 0103 - UFFICIO TRIBUTARIO                                    |                        |
| Area                                                      | 009 - MONOFASE                                               |                        |
| Causale                                                   | 035 - CONGUAGLIO IMPOSTA MO                                  | DNOFASE                |
| Codice ISS / Persona fisica                               | 160523                                                       |                        |
| Importo                                                   | 1.000,00 €                                                   |                        |
| Mese                                                      | Giugno                                                       |                        |
| Anno                                                      | 2025                                                         |                        |
| Data Scadenza                                             | 29/05/2025                                                   |                        |
|                                                           |                                                              |                        |
|                                                           |                                                              |                        |
|                                                           |                                                              |                        |
|                                                           |                                                              |                        |
|                                                           |                                                              | Modifica Archivia Avan |

Per ogni tributo da pagare deve essere inserito un singolo pagamento, non può essere disposta una distinta di pagamenti.

Dalla schermata di riepilogo è possibile procedere all'autorizzazione del singolo tributo cliccando sul pulsante "Avanti" oppure è possibile inserire e archiviare più tributi tramite il pulsante "Archivia" ed inviarli in un momento successivo, autorizzandoli con PlainPay in un'unica soluzione da **Archivio disposizioni ->Tributi**. I tributi inseriti, si trovano nella funzione **Archivio Disposizioni ->Tributi**:

## Tributi

## Rapporto TUTTI I CONTI - Ultime 10 disposizioni

| R  | apporto                  | CONTI    |                                         | Se            | elezione rapida<br>Jltime 10 disposizioni | ~                 |                |                   | +             |   |
|----|--------------------------|----------|-----------------------------------------|---------------|-------------------------------------------|-------------------|----------------|-------------------|---------------|---|
| Ri | Ricerca Esporta - Stampa |          |                                         |               |                                           |                   |                |                   |               |   |
|    | Azione                   | Num<br>® | Rapporto di addebito                    | Stato         | Ragione<br>Sociale/Nome<br>Cognome        | Data<br>Creazione | Importo        | Data<br>Pagamento | Autorizzatori | • |
|    | ∎ -                      | 383      | SM 33 S 03034 09800 000060 <sup>-</sup> | Da<br>inviare |                                           | 29/05/2025        | 1.000,00<br>€  | 30/05/2025        | -             | 0 |
| 0  | ≣ •                      | 381      | SM 33 S 03034 09800 000060 <sup>,</sup> | Da<br>inviare |                                           | 15/04/2025        | 10.001,00<br>€ | 30/05/2025        | -             | 0 |
|    |                          | 380      | SM 33 S 03034 09800 000060              | Da<br>inviare |                                           | 15/04/2025        | 3.001,00<br>€  | 30/05/2025        | -             | ٥ |

da questo punto è possibile consultare lo stato della distinta che può assumere i seguenti stati:

| STATO       | SIGNIFICATO                                                                                      |
|-------------|--------------------------------------------------------------------------------------------------|
| Da Inviare  | La disposizione è stata inserita ed archiviata, ma non<br>inviata alla banca                     |
| Autorizzato | La disposizione è stata autorizzata con PlainPay ed<br>inviata richiesta di pagamento alla banca |
| Addebitato  | La disposizione è stata addebitata sul Conto corrente                                            |
| Pagato      | Il tributo è stato pagato ed è disponibile la quietanza di<br>BCSM (dopo le 17:15)               |

습 ?

| Scartato  | Il pagamento è stato scartato per mancato addebito in conto, dopo le 16:30 alla data di scadenza |
|-----------|--------------------------------------------------------------------------------------------------|
| Errato    | Sono presenti errori formali nella disposizione che ne<br>impediscono l'autorizzazione           |
| Annullato | Il pagamento precedentemente autorizzato è stato<br>annullato sul Bac Online                     |

è inoltre possibile vedere il dettaglio del tributo e tramite il tasto "Azione" procedere alle seguenti azioni:

- **a.** Modificare il pagamento se non ancora autorizzato
- **b.** Duplicare un pagamento
- **c.** Inviare il pagamento
- d. Cancellare il pagamento se in stato "Da inviare"
- e. Annullare il pagamento se in stato "Autorizzato"
- f. Scaricare la quietanza se il pagamento è in stato "Pagato"

La richiesta di pagamento di un tributo con data scadenza uguale al giorno corrente può essere al massimo autorizzata entro le ore <u>16.00.</u>

Per un tributo in stato "Addebitato" può essere richiesto l'annullamento contattando la propria Filiale, entro le ore <u>16.00</u> del giorno di addebito.